## **EIRB+ Application Guide**

## **Responding to IRB Requests**

When a submission is returned to the study team for Clarifications, access reviewer notes by clicking

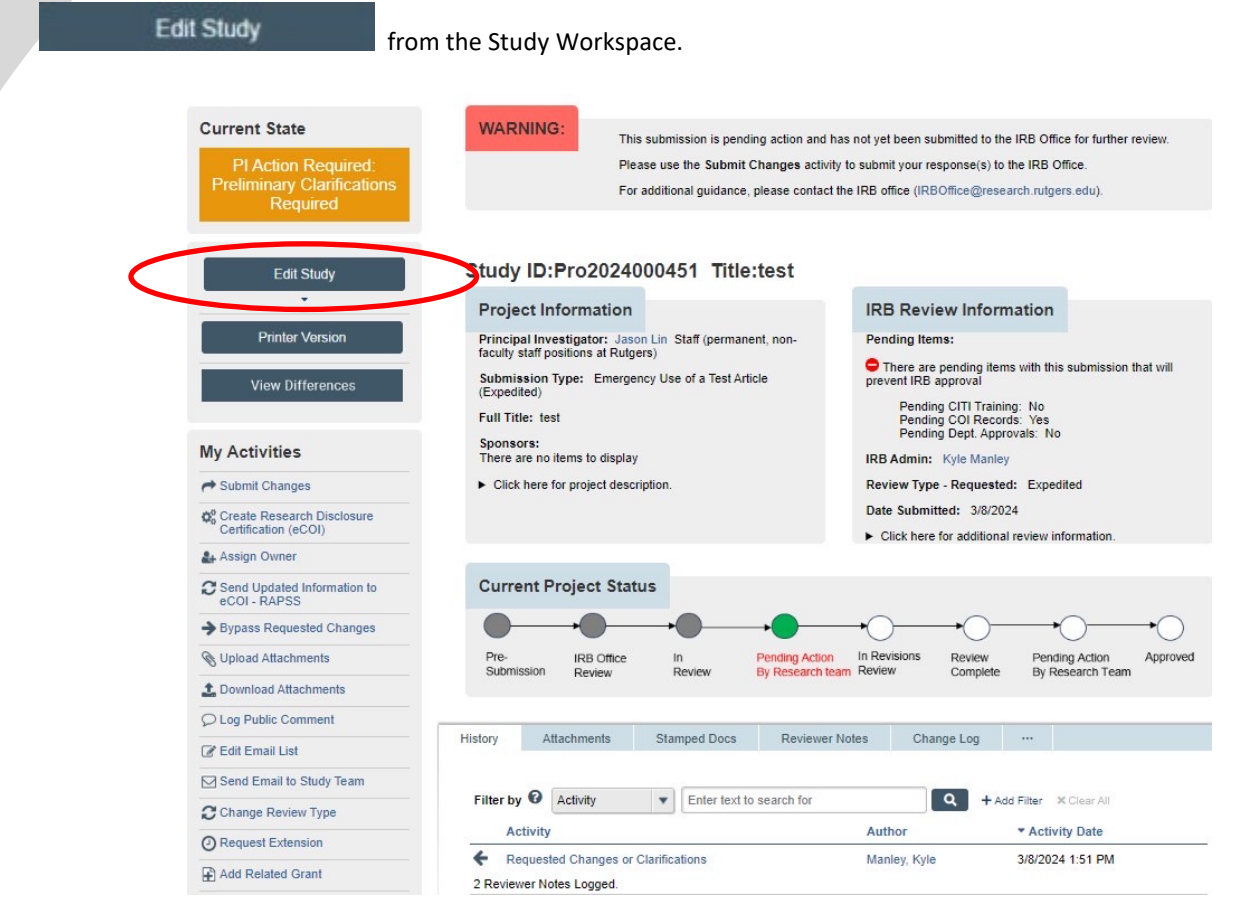

## **Edit Study**

- IRB Requests are indicated by the following symbol:
- IRB Requests that require a typed response:

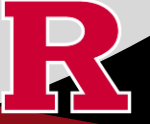

RUTGERS UNIVERSITY Office for Research • In the workspace, the IRB Request symbol appears in the left navigation bar and in the Study Workspace. Clicking the symbol in the navigation bar will ONLY bring you to that section on the main page.

|                                | 4 Go to forms menu 🔒 F                                                                                    | Print - Dicons O Help                                                                                 |
|--------------------------------|----------------------------------------------------------------------------------------------------|----------------------------------------------------------------------------------------------------|
| ▼ 1 - General Information      |                                                                                                    | this project and is<br>displayed in the "All IRB                                                      |
| 1.0 General Project            |                                                                                                    | Submissions" workspace<br>where all activity is<br>listed. This field is limited<br>to 100 characters |
| 1.1 Submission Type            |                                                                                                    |                                                                                                    |
| 1.3 Emergency Use              | 3.0 * Enter the Principal Investigator / Repository Administrator:                                        | For more information on<br>who may be a principal                                                     |
| 1.3.1 Emergency Use -<br>Drugs |                                                                                                    | investigator (PI) click<br>HERE                                                                       |
| 1.3.2 Emergency Use -          | * Indicate the current institutional status of the listed Principal Investigator:                         | Required training for<br>researchers and the                                                          |
| No Consent Form<br>(drug)      | Rutgers Faculty (Full-Time)                                                                               | research team members<br>click HERE                                                                   |
| =10 Attachments and Additional | Rutgers Volunteer Faculty/Adjunct Faculty                                                                 | <ul> <li>PI Institutional Status<br/>Guidance</li> </ul>                                              |
| Supporting Information         | Rutgers Graduate Student (Masters and Doctoral Level)                                                     |                                                                                                    |
| 10.0 Attachments               | Staff (permanent, non-faculty staff positions at Rutgers)                                                 |                                                                                                    |
| Final Page                     | O RWJBH Employee                                                                                          |                                                                                                    |
|                                | O Other                                                                                                   |                                                                                                    |
|                                | <u>Clear</u>                                                                                              |                                                                                                    |
|                                |                                                                                                    |                                                                                                    |
|                                | 4.0 Study Coordinator / Contact Person:                                                                   | In addition to the listed                                                                             |
|                                |                                                                                                    | PI, select the individual<br>who will be responsible<br>for the day - to - day                        |
|                                |                                                                                                    | administrative<br>requirements of the                                                                 |
|                                |                                                                                                    | protocol.                                                                                             |
|                                | 5.0 Co-Investigators:                                                                                     | Please refer to your                                                                                  |
|                                |                                                                                                    | school policies to check who must be included in                                                      |
|                                | Last Name First Name Department/Division School/Unit Institutional Status Restricted                      | Investigator                                                                                          |
|                                | 6.0 Other Study Staff: (Click on the ADD button below to add Other Staff. Click on the Person's name link |                                                                                                    |
|                                | below to edit/update)                                                                                     | Select each additional<br>personnel or individual to                                                  |
|                                | Name Dant Bole Interaction or Accesse Institutional Status Beatricted Data Madified                       | person's name link to                                                                                 |
|                                | There are no items to display                                                                             | <ul> <li>Additional</li> </ul>                                                                        |
|                                | 70                                                                                                    | Information:                                                                                          |
|                                | * Is this IRB submission related to an existing OnCore record?<br>○ Yes ● No Clear                        | Guidance for     OnCore:                                                                              |
|                                | 0-5-1 Do                                                                                                  | 0                                                                                                    |
| i i                            | Exit Save                                                                                                 | Continue 🤿                                                                                            |

• **CLICK** the IRB Request symbol within the eIRB+ application to view the note:

| 1.1 Submission Type     O RWJBH Employee       1.1 Submission Type     O Other       1.3 Emergency Use     Clear                                                                                                    |
|----------------------------------------------------------------------------------------------------|
| 1.1 Submission Type     O Other       1.3 Emergency Use     Clear                                                                                                    |
| 1.3 Emergency Use Clear                                                                                                    |
|                                                                                                    |
| 1.3.1 Emergency Use -                                                                                                    |
| 4.0 Study Coordinator / Contact Person: In addition to the listed                                                                                                    |
| No consent Form who will be reportable                                                                                                    |
| (ends) administrative<br>requirements of the                                                                                                    |
| •10 - Attachments and Additional protect.                                                                                                    |
| 10.0 Attachments 5.0 Co-Investigators:                                                                                                    |
| Final Pane - Please refer to your school policies to check                                                                                                    |
| Last Name First Name Department/Division School/Unit Institutional Status Restricted This section and the section and the sect |
| There are no items to display                                                                                                    |
| 6.0 Other 9 Staff. (Click on the ADD button below to add Other Staff. (Click on the ADD button below to add Other Staff. (Click on the ADD button below to add Other Staff. (Click on the ADD button below to add Other Staff.) Staff.                                                                                                    |
| Chone Lister (Parian Alter                                                                                                    |
| Change history « Reviewer Notes persons name link to efficiency and the second state and the second state and the  |
| Kyle Manley Response Required IRB Staff Change Request     Information:                                                                                                    |
| Example - Kequred comment - please address and type a response.                                                                                                    |
| posted an hor region of other small of OnCore: OnCore:                                                                                                    |
| Reply                                                                                                    |

- CLICK 'Reply' to type a response,
- **CLICK** 'OK' to post/save the response.

Once all IRB Requests have been addressed, RESUBMIT by returning to the Study Workspace and • A Submit Changes

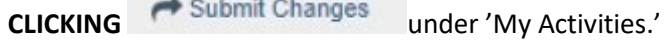

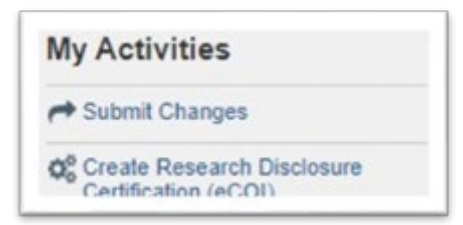

A final window will open:

| test-eirb.rutgers.edu             | eiR8/sd/ResourceAdministration/Activity/form?ActivityType=com.webridge.entity.Entity[0/D[31C68D4E9C]                                                                                    | 121C428293A89C794888F4[]8.Activit 9,         |
|-----------------------------------|----------------------------------------------------------------------------------------------------|----------------------------------------------|
| etenit Changes                    |                                                                                                    |                                              |
| Submit Change                     | es/Clarifications to IRB                                                                                                    |                                              |
| 1 addition to your response to th | e Reviewer Notes, rokase socials and allow summary advantation double reviewer. To add or update documents related to this project<br>PLAction Required - No errors when submitting.jpg | please use the "Upload Attachments" activity |
| Comments                          |                                                                                                    |                                              |
|                                   |                                                                                                    |                                              |
|                                   |                                                                                                    |                                              |
|                                   |                                                                                                    |                                              |
|                                   |                                                                                                    |                                              |
|                                   |                                                                                                    |                                              |
|                                   |                                                                                                    |                                              |
|                                   |                                                                                                    | DX Deve                                      |
|                                   |                                                                                                    |                                              |
|                                   |                                                                                                    |                                              |
|                                   |                                                                                                    |                                              |

• Once completed, the Study Workspace will reflect that the study is in IRB Office Review and that the changes were submitted.

| Proje                                                              | ct Informatio                                                                                                    | n                                                       |                                                                                  |
|--------------------------------------------------------------------|----------------------------------------------------------------------------------------------------|---------------------------------------------------------|----------------------------------------------------------------------------------|
| Princip<br>faculty s                                               | al Investigator: J<br>taff positions at Ru                                                                                                    | ason Lin Staff (perma<br>//gers)                        | anent, non-                                                                      |
| Submis<br>(Expedi                                                  | sion Type: Emer<br>led)                                                                                                    | gency Use of a Test /                                   | lifticle                                                                         |
| Full Tit                                                           | e: test                                                                                                    |                                                         |                                                                                  |
| Sponso<br>There a                                                  | rs:<br>re no items to disp                                                                                                    | lay                                                     |                                                                                  |
| + Click                                                            | here for project de                                                                                                    | scription.                                              |                                                                                  |
| Curre                                                              | nt Project St                                                                                                    | atus                                                    |                                                                                  |
| Curre                                                              | nt Project St                                                                                                    | atus                                                    |                                                                                  |
| Curre<br>Pre-<br>Subme                                             | IRS Office<br>sion Review                                                                                                    | atus<br>• O                                             | Pending Action<br>By Research T                                                  |
| Curre<br>Pre-<br>Subme                                             | IRB Office<br>IRB Office<br>IRB Office<br>Review                                                                                                    | e In<br>Review                                          | Pending Action<br>By Research T                                                  |
| Curre<br>Pre-<br>Subme                                             | IRB Office<br>IRB Office<br>Review<br>Review<br>Attachments                                                                                                    | e In<br>Review<br>Stamped Docs                          | Pending Action<br>By Research T<br>I re-submission<br>Review                     |
| Curre<br>Pre-<br>Subme                                             | INT Project St<br>IRE offici<br>ISION Review<br>Review<br>Attachments                                                                                                    | e In<br>Review<br>Dace after successful<br>Stamped Doce | Pending Action<br>By Research T<br>I re-submission<br>Reviews                    |
| Curre<br>Pre-<br>Subme<br>I Action P<br>filter by                  | IRB Office<br>IRB Office<br>IRB Office<br>IRB Office<br>Review<br>IRB Office<br>IRB Office | e in<br>Review<br>sace after successful<br>Stamped Doca | Pending Action<br>By Research T<br>I re-submission<br>Reviews                    |
| Curre<br>Pre-<br>Submb<br>I Action R<br>listory<br>Filter by<br>Ac | equired - Worksy<br>Attachments                                                                                                    | e in<br>Review<br>sace after successful<br>Stamped Docs | Pending Action<br>By Research T<br>I re-submission<br>Reviews<br>t to search for |

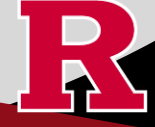

RUTGERS UNIVERSITY Office for Research

## **Tips and Suggestions**

• If the IRB requests a new document or that a document is revised, DO NOT only upload the requested document in the IRB Request pop-up box. All documents should be **UPLOADED** to section 10.0 Attachments of the eIRB+ application.

Specifically, when the IRB requests that a document is revised, upload two versions: a 'tracked' and a 'clean' version.

A 'tracked' document is a version where the track changes feature in Microsoft Word is turned on (<u>Microsoft Instructions for</u> <u>turning on this feature</u>). A 'tracked' version facilitates the IRB review and re-review process because it enables the IRB to easily identify the updates made to address the IRB's requests.

A 'clean' document is a version where all tracked changes have been accepted.

| ) *Co         | nsent Docu                            | nents:                                                      |                                 |             |
|---------------|---------------------------------------|-------------------------------------------------------------|---------------------------------|-------------|
| + /           | Add                                   |                                                             |                                 |             |
| Nam           | ne                                    | Version Number                                              | First Name                      | Last Name   |
| Ther<br>* Rec | re are no items<br>cruitment M        | to display<br>aterials/Data Collection Tools (flyers, broch | ures, advertisements, study too | ols, etc.): |
| +/            | Add                                   |                                                             |                                 |             |
| Nam           | ne                                    | Version Number                                              | First Name                      | Last Name   |
| Ther<br>* Gra | re are no items<br>ant:               | to display                                                  |                                 |             |
| + /           | Add                                   |                                                             |                                 |             |
| Nam           | ne                                    | Version Number                                              | First Name                      | Last Name   |
| Site          | re are no items<br>Approvals (<br>Add | to display<br>Domestic/International Site approval):        |                                 |             |
| Nam           | ne                                    | Version Number                                              | First Name                      | Last Name   |
| Ther<br>Othe  | re are no items<br>er Supportin       | to display<br>g Documents (e.g., OCRA confirmation):        |                                 |             |
| +             | Add                                   |                                                             |                                 |             |
|               | 10                                    | Version Number                                              | First Name                      | Last Name   |
| Nam           | 10                                    |                                                             |                                 |             |
| Nam           | re are no items                       | to display                                                  |                                 |             |

• If you receive an error message when resubmitting, you most likely have not addressed all required IRB Requests. The Error/Warning Message will indicate which section(s) have an IRB Request that needs a response.

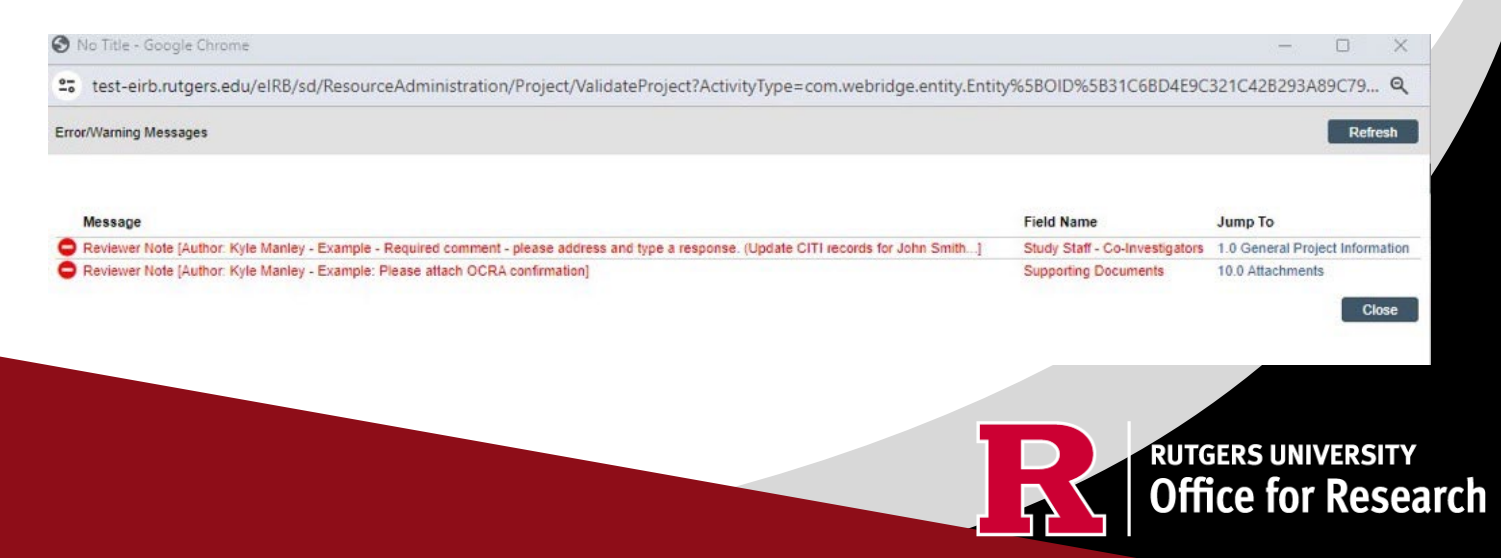